## Как получить текущие оценки ученика?

(выписка текущих оценок для ученика, переходящего в другую школу)

Классный руководитель либо заместитель директора могут получить список текущих оценок ученика. Для этого необходимо в ЭлЖур открыть класс и навести мышь на нужного ученика.

|        | *       | Кл    | ассн  | Жу     | рнал  | n                    | KP    | Д    | ома  | шня   | я ра | бота  | ì               | Мод   | ули  |      |       |       |                                                                                           |      |     |            |         |           |        |            |        |
|--------|---------|-------|-------|--------|-------|----------------------|-------|------|------|-------|------|-------|-----------------|-------|------|------|-------|-------|-------------------------------------------------------------------------------------------|------|-----|------------|---------|-----------|--------|------------|--------|
|        |         |       | 1A    | 1Б     | 1B    | 1Г                   | 1K    | 1C   | 2A   | 2Б    | 2B   | 2C    | 3A              | 3Б    | 3B   | ЗГ   | зд    | 3C    | 4A                                                                                        | 4Б   | 4B  | 4И         |         |           |        |            |        |
|        | 8B      | _     | 4C    | 5A     | 5Б    | 5B                   | 5Г    | 5И   | 5K   | 5C    | 6A   | 6Б    | 6B              | 6И    | 7A   | 76   | 7B    | 7Г    | 7Д                                                                                        | 7C   | 8A  | 8Б         |         |           |        |            |        |
|        | 0 клас  | ce    | 8B    | 8N     | 8C    | 9A                   | 9Б    | 9B   | 9C   | 10A   | 10   | Б 1   | 1A <sup>-</sup> | 116   |      |      |       |       |                                                                                           |      |     |            |         |           | Алгебр | а          | ~      |
|        | • •     | тметк | и     | Урок   | и     | Онла                 | айн-у | роки | I    | Итого | вые  | У     | спева           | емос  | сть  | Ан   | алити | ка    | Це                                                                                        | ли Đ |     | События    | Пометки | Записки   |        | < II трим  | естр > |
| ≗<br>A | лгебр   | а     |       |        |       |                      |       |      |      |       |      |       |                 |       |      |      |       |       |                                                                                           |      | Обн | овить даты | Отметки | Д/З на се | егодня | Задать Д/З |        |
| Ч      | тобы вн | ести  | отмет | ки в х | курна | л, <mark>кл</mark> і | икнит | е мы | шкой | в нух | кную | клетк | у или           | 1 наж | мите | кноп | cy «O | тметн | <n»< td=""><td></td><td></td><td></td><td></td><td></td><td></td><td></td><td></td></n»<> |      |     |            |         |           |        |            |        |

Вы можете выделить отметки, просмотренные родителями

|                  |           |                  |                        |                        |          |                         |                         |                        |                        |                        |                               |          |                         |                  |                  |                        |                        |                        |                        |                        |                        |                         |                 |                      |         |                        |                  |                  |            |         | CP↓ |          |
|------------------|-----------|------------------|------------------------|------------------------|----------|-------------------------|-------------------------|------------------------|------------------------|------------------------|-------------------------------|----------|-------------------------|------------------|------------------|------------------------|------------------------|------------------------|------------------------|------------------------|------------------------|-------------------------|-----------------|----------------------|---------|------------------------|------------------|------------------|------------|---------|-----|----------|
| 200071-71/01-1-2 | ධ යා<br>8 | <u>ි</u> ය<br>12 | <mark>ិ</mark> ត<br>13 | <mark>ិ</mark> ដ<br>15 | ិត<br>19 | <mark>රි ය</mark><br>20 | <mark>ා</mark> යා<br>22 | <mark>ි ය</mark><br>26 | <mark>ඩ ය</mark><br>27 | <mark>ි ය</mark><br>29 | <mark>С</mark> 63<br>9<br>янв | ិត<br>10 | <mark>රියා</mark><br>12 | <u>ි</u> ය<br>16 | <u>ි</u> ය<br>17 | <mark>ិ</mark> ដ<br>19 | <mark>ិ</mark> ដ<br>23 | <mark>ි ය</mark><br>24 | <mark>ි ය</mark><br>26 | <mark>් ය</mark><br>30 | <mark>ិ</mark> ត<br>31 | <u>ි</u> යා<br>2<br>@EB | <u>ි</u> ය<br>6 | <mark>රය</mark><br>7 | ិត<br>9 | <mark>ិ</mark> ដ<br>13 | <u>ි</u> ය<br>14 | <u>ි</u> ය<br>16 | Средняя КР | Средняя | п   | <b>»</b> |
|                  |           |                  | 2                      | н                      |          | 3                       |                         |                        | 3                      |                        |                               | 3        | 3                       |                  | 3                | 3                      |                        | 3                      |                        |                        | 3                      |                         |                 | 2                    | 3       |                        |                  |                  |            | 2.8     | 3   |          |
| 2                | н         |                  | 2                      | 3                      |          | 3                       |                         |                        |                        |                        | 3                             |          | н                       |                  | н                | 4                      | 2                      |                        |                        |                        | 3                      |                         | 3               | 3                    |         |                        |                  |                  |            | 2.9     | 3   |          |
| 3 В Софья        |           |                  | 2                      | 3                      |          | 3                       |                         |                        |                        |                        | 3                             |          | н                       |                  | н                | н                      |                        |                        |                        | н                      | н                      | н                       |                 | 3                    |         |                        |                  |                  |            | 2.9     | 3   |          |
| 4                | н         | н                | 2                      | 2                      |          | 3                       | н                       | н                      |                        |                        | 2                             | н        | 3                       |                  |                  | н                      | н                      |                        |                        |                        | 3                      |                         | 3               | 2                    |         |                        |                  |                  |            | 2.6     | 3   |          |
| 5                |           |                  | 3                      |                        |          | 4                       |                         |                        |                        |                        | н                             | н        | н                       | 4                |                  |                        |                        |                        |                        |                        | 4                      |                         | н               | 4                    |         | 4                      |                  |                  |            | 4.0     | 4   |          |
| 6                |           |                  | 2                      |                        |          | 3                       |                         | н                      |                        |                        | 2                             |          | 3                       |                  |                  |                        |                        |                        |                        |                        | 3                      |                         |                 | 2                    |         |                        |                  |                  |            | 2.9     | 3   |          |
| 7                |           |                  | 4                      |                        |          | 3                       |                         |                        | 4                      |                        |                               |          | 3                       |                  |                  |                        | 4                      | 4                      |                        | 4                      | 4                      | 4                       | 4               | 5                    |         |                        |                  |                  |            | 3.8     | 4   |          |
| 8                |           |                  | 3                      |                        |          | 3                       |                         |                        | 4                      |                        |                               | 4        | 3                       |                  |                  |                        |                        |                        |                        | 4                      | 3                      |                         |                 | 4                    |         |                        |                  |                  |            | 3.5     | 4   |          |
| 9                |           |                  | 2                      | н                      |          | 2                       |                         | 3                      | 3                      |                        | н                             |          | н                       | 3                |                  | н                      |                        |                        |                        | н                      | 3                      |                         |                 | н                    |         |                        |                  |                  |            | 2.7     | 3   |          |
| 10               |           |                  | 3                      | 4                      | н        |                         | н                       |                        |                        |                        |                               | н        | н                       |                  |                  |                        |                        |                        |                        | н                      | н                      | н                       | 5               | 4                    |         | 4                      |                  |                  |            | 4.2     | 4   |          |
| 11               |           |                  | н                      | н                      | н        |                         |                         | 3                      |                        |                        | 4                             |          | н                       |                  |                  | 2                      |                        | н                      |                        | н                      | 3                      |                         |                 | 2                    |         |                        |                  |                  |            | 2.8     | 3   |          |
| 12               |           |                  | 2                      |                        |          | 3                       |                         | н                      | н                      |                        |                               |          | н                       |                  |                  |                        | н                      | н                      |                        | н                      | 3                      |                         |                 | н                    | н       |                        |                  |                  |            | 2.8     | 3   |          |
| 13               |           |                  | z                      | 2                      | z        | н                       |                         |                        |                        |                        | 5                             | н        | z                       | н                | н                | н                      | н                      | н                      | н                      | н                      | 2                      |                         |                 | н                    |         |                        |                  |                  |            | 3 1     | z   |          |

Возле имени ученика появится справа небольшой треугольник. На него нужно нажать. Откроется дополнительное меню, в котором следует выбрать «Текущие отметки»

| Алгебра                                                                              | эбра Обн        |                        |                              |                        |                           |           |                        |                  |                        |                        |                               |                       |                         |                                                    |                        | бно                    | вить                   | даті                   | ы                | Отм              | еткі                   | и                 | Д/З                   | на с                  | егод                  | ня                     | 3a,      | дать             | Д/З        |         | •         |          |
|--------------------------------------------------------------------------------------|-----------------|------------------------|------------------------------|------------------------|---------------------------|-----------|------------------------|------------------|------------------------|------------------------|-------------------------------|-----------------------|-------------------------|----------------------------------------------------|------------------------|------------------------|------------------------|------------------------|------------------|------------------|------------------------|-------------------|-----------------------|-----------------------|-----------------------|------------------------|----------|------------------|------------|---------|-----------|----------|
| Чтобы внести отметки в журнал, кли<br>Вы можете <mark>выделить отметки, проск</mark> | ікнит<br>иотро  | е мы                   | ішкой<br><mark>е ро</mark> д | йвну<br><b>ците</b> л  | /жну<br><mark>тями</mark> | юкл       | етку                   | или              | нажи                   | ите                    | кноп                          | ку «(                 | Этме                    | тки»                                               |                        |                        |                        |                        |                  |                  |                        |                   |                       |                       |                       |                        |          |                  |            |         |           |          |
| Задать типы →                                                                        | <u>ි ය</u><br>8 | <mark>ീ ര</mark><br>12 | <mark>ඩ ය</mark><br>13       | <mark>ិ</mark> ଜ<br>15 | <mark>ീ ഹ</mark><br>19    | 0 ය<br>20 | <mark>ී ය</mark><br>22 | <u>ි ය</u><br>26 | <mark>ඩ ය</mark><br>27 | <mark>ඩ ය</mark><br>29 | <mark>С сл</mark><br>9<br>янв | <mark>වය</mark><br>10 | <mark>២</mark> ភា<br>12 | <mark>ს                                    </mark> | <mark>ව ය</mark><br>17 | <mark>ී ය</mark><br>19 | <mark>ී ය</mark><br>23 | <mark>ව ය</mark><br>24 | <u>ි ය</u><br>26 | <u>ි ය</u><br>30 | <mark>ඩ ය</mark><br>31 | С (с)<br>2<br>ФЕВ | <mark>ර</mark> ්<br>6 | <mark>රිය</mark><br>7 | <mark>ව ය</mark><br>9 | <mark>ീ ഹ</mark><br>13 | ិត<br>14 | <u>ි</u> ය<br>16 | Средняя КР | Средняя | CP↓<br>II | <b>»</b> |
| 1                                                                                    |                 |                        | 2                            | н                      |                           | 3         |                        |                  | 3                      |                        |                               | 3                     | 3                       |                                                    | 3                      | 3                      |                        | 3                      |                  |                  | 3                      |                   |                       | 2                     | 3                     |                        |          |                  |            | 2.8     | 3         |          |
| 2                                                                                    | н               |                        | 2                            | 3                      |                           | 3         |                        |                  |                        |                        | 3                             |                       | н                       |                                                    | н                      | 4                      | 2                      |                        |                  |                  | 3                      |                   | 3                     | 3                     |                       |                        |          |                  |            | 2.9     | 3         |          |
| 3 В Софья -                                                                          | - "             |                        | 2                            | 3                      |                           | 3         |                        |                  |                        |                        | 3                             |                       | н                       |                                                    | н                      | н                      |                        |                        |                  | н                | н                      | н                 |                       | 3                     |                       |                        |          |                  |            | 2.9     | 3         |          |
| 4 Текущие отметки                                                                    | н               | н                      | 2                            | 2                      |                           | 3         | н                      | н                |                        |                        | 2                             | н                     | 3                       |                                                    |                        | н                      | н                      |                        |                  |                  | 3                      |                   | 3                     | 2                     |                       |                        |          |                  |            | 2.6     | 3         |          |
| 5 Напоминания                                                                        |                 |                        | 3                            |                        |                           | 4         |                        |                  |                        |                        | н                             | н                     | н                       | 4                                                  |                        |                        |                        |                        |                  |                  | 4                      |                   | н                     | 4                     |                       | 4                      |          |                  |            | 4.0     | 4         |          |
| 6                                                                                    |                 |                        | 2                            |                        |                           | 3         |                        | н                |                        |                        | 2                             |                       | 3                       |                                                    |                        |                        |                        |                        |                  |                  | 3                      |                   |                       | 2                     |                       |                        |          |                  |            | 2.9     | 3         |          |
| 7                                                                                    |                 |                        | 4                            |                        |                           | 3         |                        |                  | 4                      |                        |                               |                       | 3                       |                                                    |                        |                        | 4                      | 4                      |                  | 4                | 4                      | 4                 | 4                     | 5                     |                       |                        |          |                  |            | 3.8     | 4         |          |
| 8                                                                                    |                 |                        | 3                            |                        |                           | 3         |                        |                  | 4                      |                        |                               | 4                     | 3                       |                                                    |                        |                        |                        |                        |                  | 4                | 3                      |                   |                       | 4                     |                       |                        |          |                  |            | 3.5     | 4         |          |
| 9                                                                                    |                 |                        | 2                            | н                      |                           | 2         |                        | 3                | 3                      |                        | н                             |                       | н                       | 3                                                  |                        | н                      |                        |                        |                  | н                | 3                      |                   |                       | н                     |                       |                        |          |                  |            | 2.7     | 3         |          |
| 10                                                                                   |                 |                        | 3                            | 4                      | н                         |           | н                      |                  |                        |                        |                               | н                     | н                       |                                                    |                        |                        |                        |                        |                  | н                | н                      | н                 | 5                     | 4                     |                       | 4                      |          |                  |            | 4.2     | 4         |          |
| 11                                                                                   |                 |                        | н                            | н                      | н                         |           |                        | 3                |                        |                        | 4                             |                       | н                       |                                                    |                        | 2                      |                        | н                      |                  | н                | 3                      |                   |                       | 2                     |                       |                        |          |                  |            | 2.8     | 3         |          |
| 12                                                                                   |                 |                        | 2                            |                        |                           | 3         |                        | н                | н                      |                        |                               |                       | н                       |                                                    |                        |                        | н                      | н                      |                  | н                | 3                      |                   |                       | н                     | н                     |                        |          |                  |            | 2.8     | 3         |          |
| 13.                                                                                  |                 |                        | 3                            | 2                      | 3                         | н         |                        |                  |                        |                        | 5                             | н                     | 3                       | н                                                  | н                      | н                      | н                      | н                      | н                | н                | 2                      |                   |                       | н                     |                       |                        |          |                  |            | 3.1     | 3         |          |

После этого откроется страница со списком текущих оценок выбранного ученика. После таблицы находится ряд ссылок, по которым можно сохранить данные в PDF или Excel.

| Отметки Уроки (          | Энлай | н-уро | жи     | V      | 1того           | вые |      | Успе | ваем | ость |         | Анал | ити | ка | Цe | ели 🖪 |   | Co | быти | я | Пог     | иетк    | и   | Записки | •••• |      | <  | II тр | иместр   |
|--------------------------|-------|-------|--------|--------|-----------------|-----|------|------|------|------|---------|------|-----|----|----|-------|---|----|------|---|---------|---------|-----|---------|------|------|----|-------|----------|
| В Софья                  |       |       | (8E    | s) · 1 | І тр            | име | естр | )    |      |      |         |      |     |    |    |       |   |    |      |   |         |         |     |         |      | Журн | ал | ДЗ    | <b>@</b> |
|                          |       |       |        |        |                 |     |      |      |      |      |         |      |     |    |    |       |   |    |      |   | CP (KP) | Средняя | п   |         |      |      |    |       |          |
| Алгебра                  | 3     | н     | н      | 3      | 2               | 3   | 3    | 3    | н    | н    | н       | н    | н   | н  | 3  |       |   |    |      |   |         | 2.9     | 3   |         |      |      |    |       |          |
| Английский               | н     | 2     | ́н     | 2      | 2               | 3   | н    | н    | н    | 3    | н       | 3    | н   | н  | н  |       |   |    |      |   |         | 2.5     | 3   |         |      |      |    |       |          |
| Биология                 | н     | 4     | 5      | 3      | н               | н   | н    | н    | 3    | н    | н       | 3    |     |    |    |       |   |    |      |   |         | 3.6     | 4   |         |      |      |    |       |          |
| География                | 3     | 3     | 3      | н      | 4               | н   | 3    | н    | н    | 5    | н       | 5    | н   | 4  |    |       |   |    |      |   |         | 3.8     | 4   |         |      |      |    |       |          |
| Геометрия                | 3     | 2     | 4      | 3      | н               | 2   | н    | н    | н    |      |         |      |     |    |    |       |   |    |      |   |         | 2.8     | 3   |         |      |      |    |       |          |
| Информатика              | н     | н     | 5      | 2      | н               | 4   | 3    | 3    | 2    | н    | 2       |      |     |    |    |       |   |    |      |   |         | 3.0     | 3   |         |      |      |    |       |          |
| История России. Всеобщ   | 4     | 3     | 2      | 2      | 3               | н   | н    | н    | 3    | н    | н       | 3    |     |    |    |       |   |    |      |   |         | 2.9     | 3   |         |      |      |    |       |          |
| Литература               | 5     | 4     | н      | 4      | 4               | 3   | 3    | н    | 3    | 3    | 2       | 2    | 3   | н  | н  | 3     | 4 |    |      |   |         | 3.3     | 3   |         |      |      |    |       |          |
| Музыка                   | н     | зач   | н      | н      | н               | зач |      |      |      |      |         |      |     |    |    |       |   |    |      |   |         |         | зач |         |      |      |    |       |          |
| Обществознание           | 3     | 3     | н      | 3      | 3               | 4   |      |      |      |      |         |      |     |    |    |       |   |    |      |   |         | 3.2     | 3   |         |      |      |    |       |          |
| Основы безопасности жи   | 5     | 5     | н      | 4      |                 |     |      |      |      |      |         |      |     |    |    |       |   |    |      |   |         | 4.7     | 5   |         |      |      |    |       |          |
| Разговоры о важном       | н     | н     |        |        |                 |     |      |      |      |      |         |      |     |    |    |       |   |    |      |   |         |         |     |         |      |      |    |       |          |
| Родная русская литерату  | н     | 4     | 5      | н      | 4               |     |      |      |      |      |         |      |     |    |    |       |   |    |      |   |         | 4.3     | 4   |         |      |      |    |       |          |
| Родной русский язык      | н     | 4     | 3      | 4      |                 |     |      |      |      |      |         |      |     |    |    |       |   |    |      |   |         | 3.7     | 4   |         |      |      |    |       |          |
| Русский язык             | н     | 3     | н      | 3      | 4/4             | 3   | н    | н    | 4    | н    | 5       | 5    | н   | 4  | 3  | н     | н | 4  | 3    | 5 |         | 3.8     | 4   |         |      |      |    |       |          |
| Технология               | 2     | 5     | 5      | 4      | 3               | 5   | 1    | н    | 5    |      |         |      |     |    |    |       |   |    |      |   |         | 3.8     | 4   |         |      |      |    |       |          |
| Физика                   | н     | н     | 2      | н      | 3               | н   | н    | н    | 5    | н    | 2       | 3    | н   | 3  |    |       |   |    |      |   |         | 3.0     | 3   |         |      |      |    |       |          |
| Физическая культура      | н     | н     | н      | 3      | 2               | 4   | н    | 5    | 2    | н    | 2       | 2    | н   | 2  | н  | н     | 4 |    |      |   |         | 2.9     | 3   |         |      |      |    |       |          |
| Химия                    | н     | н     | 4<br>4 | 4      | <u>д</u> з<br>2 | 2   | н    | 5    | 3    | 4    | Д3<br>2 | 2    | н   | н  |    |       |   |    |      |   |         | 3.1     | 3   |         |      |      |    |       |          |
| 🕀 Печать журнала 🛛 🖄 PDF | Exc   | el    |        |        | -               |     |      |      |      |      |         |      |     |    |    |       |   |    |      |   |         |         |     |         |      |      |    |       |          |

Удобно сохранять оценки в Excel для последующего их оформления на бланке организации для учеников, переходящих в другую образовательную организацию.